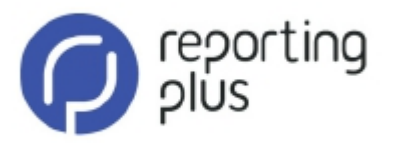

## Instrukcja **instalacji** i **uruchomienia** Reporting Plus Viewer-a

Proszę uruchomić Setup.msi.

Jeśli ochrona systemu Windows zapyta, czy dany program ma być faktycznie zainstalowany, proszę kliknąć na "TAK" wzgl. "Uruchom".

Jeśli aktywny jest Windows SmartScreen, proszę kliknąć na "Dalsze informacje", a potem na "Mimo to uruchom".

Podczas instalacji proszę wykonywać poszczególne kroki. Wtedy instalacja zostanie zakończona.

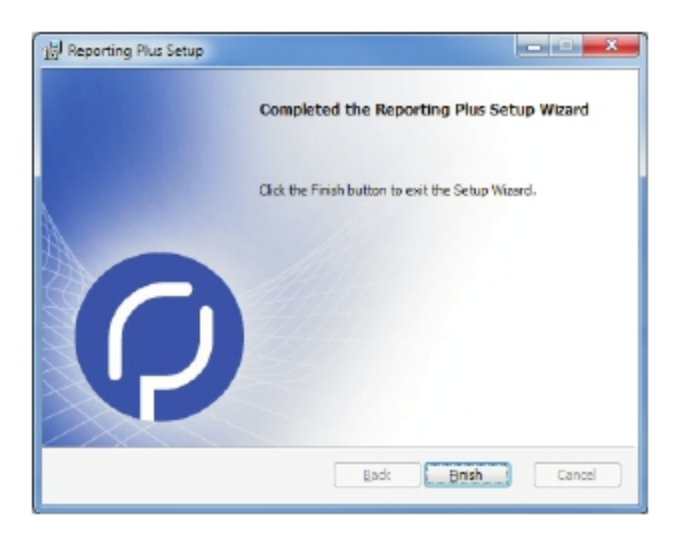

Po instalacji na swoim pulpicie odnajdą Państwo skrót do Reporting Plus Viewer-a:

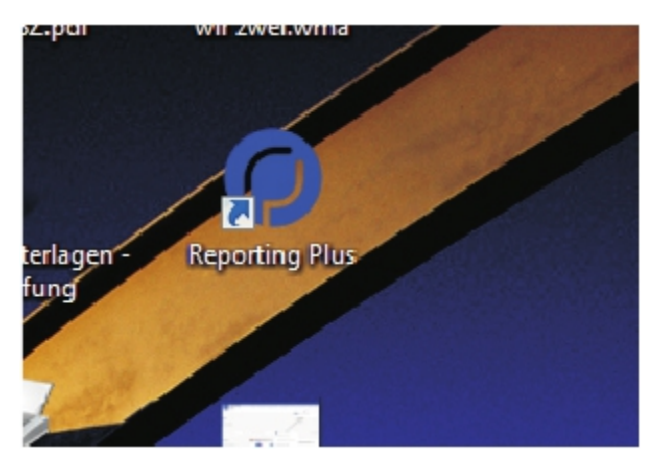

Program zosta zainstalowany pod C:\Programme\complIT solution\Reporting Plus. Podczas instalacji został też zapisany katalog dla tego programu, standardowo pod C:\ReportingPlusRepository

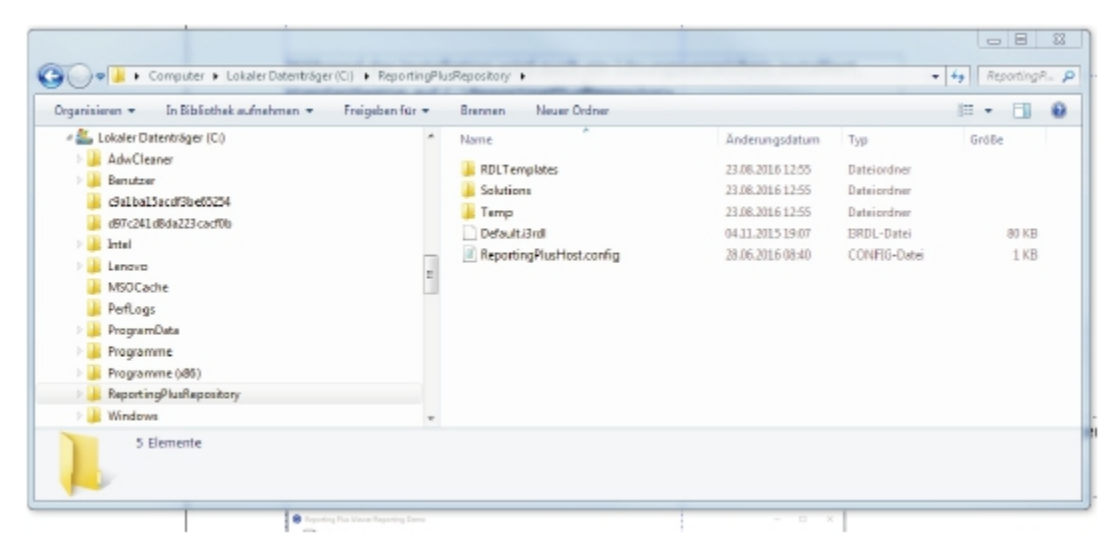

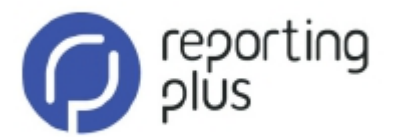

Po kliknięciu na ikonkę, otworzy się okno. W celach prezentacyjnych zobaczą Państwo tutaj przykładowe zestawienia w postacji raportów, kostek i jako tabela excel-a (wykonane dla temau światowego rozwoju demograficznego).

| Reporting Rus Viewer Reporting Dame | <br>- |
|-------------------------------------|-------|
| > Demographics                      |       |
| General statistics                  |       |
| Michael Sige                        |       |
|                                     |       |
|                                     |       |
|                                     |       |
|                                     |       |
|                                     |       |
|                                     |       |
|                                     |       |
|                                     |       |
|                                     |       |
|                                     |       |
|                                     |       |
|                                     |       |
|                                     |       |

Poprzez dwuklik mogą Państwo otworzyć każdą pozycję i mieć dostęp do różnych opcji analitycznych Reporting Plus-a.

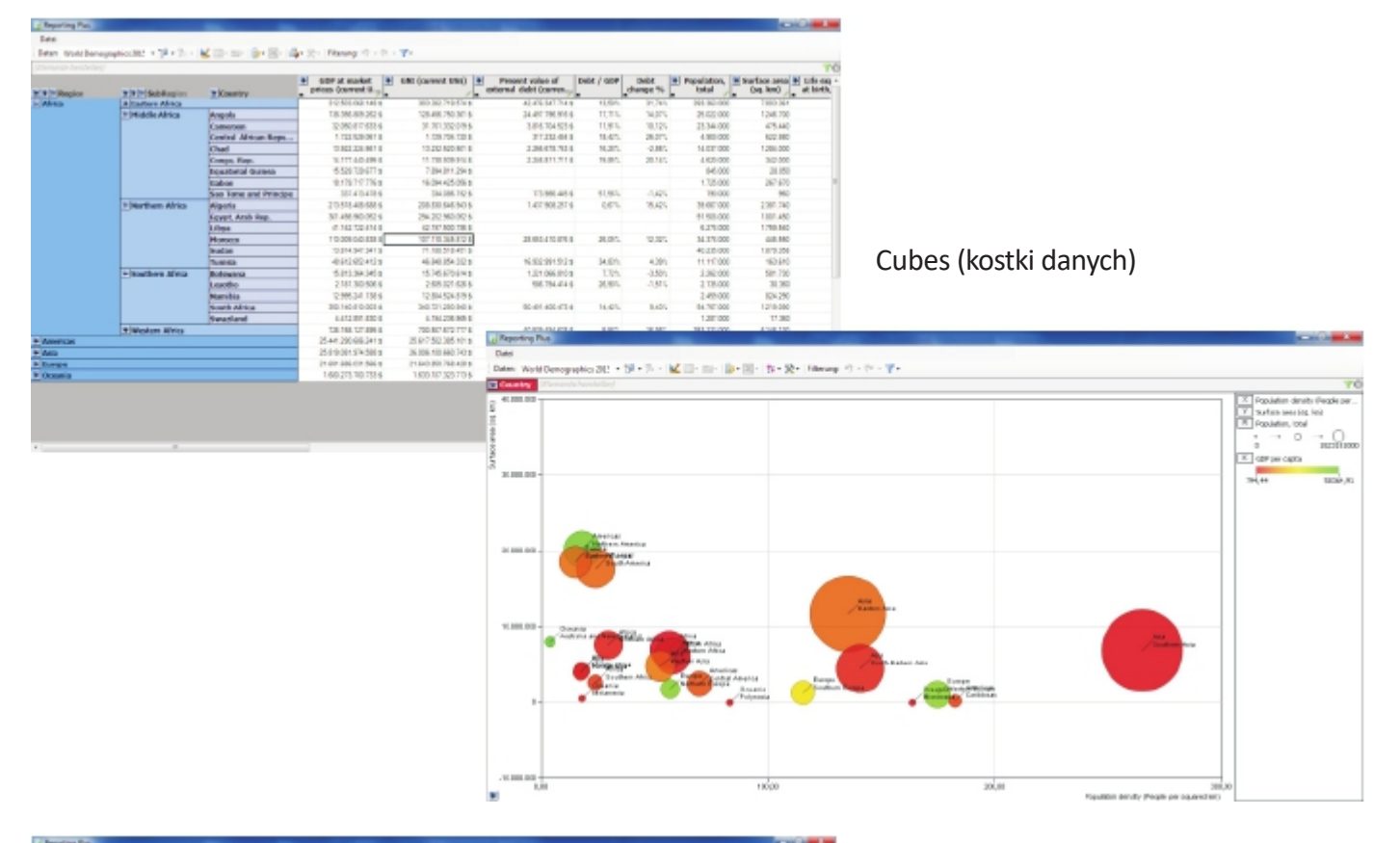

| 🧑 Xaring |                |             |                      |                  |                     |                     |                       |                                                            |                           |                       |  |  |
|----------|----------------|-------------|----------------------|------------------|---------------------|---------------------|-----------------------|------------------------------------------------------------|---------------------------|-----------------------|--|--|
| Regian   | SubRegion      | Country     | Population,<br>total | Net<br>mignation | Runal<br>population | Urban<br>population | Labor force,<br>total | Pepulatio<br>n density<br>(People<br>per<br>cquared<br>km) | Surface area<br>(i-q. km) | Land area<br>(sq. km) |  |  |
| Chica .  |                |             | 1.307.013000         | 0111276          | H1.28100            | 444.080.000         | 115.811298            | 5.00133                                                    | 37.702.848                | 37.11285              |  |  |
|          | Eastern Advice |             | 383.343000           | 301.90           | 290.052000          | 300270800           | 108.885.80            | 2.8714)                                                    | 7.00381                   | 6-05437               |  |  |
|          |                | keyesi      | 1179.00              | 40.00            | HEJDE               | 1.046.010           | +16.26                | <                                                          | 2181                      | 214                   |  |  |
|          |                | Lines       | 3100                 |                  | (BCIO)              | 32100               | 26.96                 | 1211                                                       | 1.00                      | 116                   |  |  |
|          |                | 201.0       | 41.00                | -1100            | (2.16)              | 101.000             | 10.10                 |                                                            | 0.00                      |                       |  |  |
|          |                | 1114        | 5.01.01              | - 249 240.       | 100.000             | 1.143.040           | i vito o o            | 408                                                        | 147 1994                  | 215.00                |  |  |
|          |                | Dispane .   | B.8.00               | -1010.           | 0.0700              | 208420              | <10.00                | 8.25                                                       | 138086                    | 100.00                |  |  |
|          |                | 1910        | 40.0100              | -00.000          | N3.00               | 2,799.00            | 21012                 | 701                                                        | 30070                     | F814                  |  |  |
|          |                | Falopeur    | 24,2100              | -4.501           | 375000              | 8106.00             | 12071040              | 4.27                                                       | 17281                     | BIL H                 |  |  |
|          |                | Palacel     | 13,00,000            | .16.000          | 20.00               | 2485.848            | 145,25                | Latite                                                     | Links                     | 16.28                 |  |  |
|          |                | Tauritie    | 13000                |                  | 78.000              | 104040              | 18.10                 | 10.01                                                      | 2080                      | 204                   |  |  |
|          |                | P039-9424   | 11,991,000           | -0.09            | 305.000             | NUMBER              | 1045.00               | 8.01                                                       | 76.081                    | 1010                  |  |  |
|          |                | hana        | 11000                | -19.000          | 1.00.000            | 1.545.000           | 115-05/               | 480/71                                                     | (5)41                     | (3.57                 |  |  |
|          |                | Doubelles   | 80.00                | -416             | 4,000               | 10.010              |                       | 20120                                                      | - 41                      |                       |  |  |
|          |                | 2-wite      | 20/97/04             | -400.000         | HIE/HI              | 4244.040            | 111140                | 201                                                        | 07.981                    | -827.24               |  |  |
|          |                | Institution | 11.8100              | 84.001           | 202000              | 2.00.040            |                       | 261                                                        | 194231                    |                       |  |  |
|          |                | Nerseia     | 61.010.010           | -218.949         | in second           | 20101-010           | 18.28/192             | 804                                                        | 54° 384                   | 81.11                 |  |  |
|          |                | - prob      | 1442104              | -2010            | 276100              | 6,8630              | 1412.40               | 16.88                                                      | 26.484                    | 2012                  |  |  |
|          |                | 3+10        | 25.02.000            | -04.482          | 107000              | 1054.50             | 1/2/20                | 1.14                                                       | 76,701                    | 7417                  |  |  |

Raport

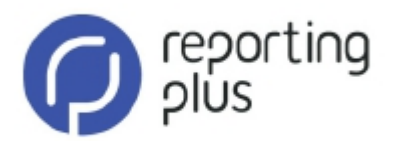

Jeśli chcieliby Państwo włączyć swoje rozwiązanie z jej bazą danych, należy odpowiednio skonfigurować plik *ReportingPlusHost.config.* Ten plik XML można edytować Windows Editor-em.

Połączenie źródłowej bazy danych sterowane jest jako ConnectionString pod terminem < Connection>:

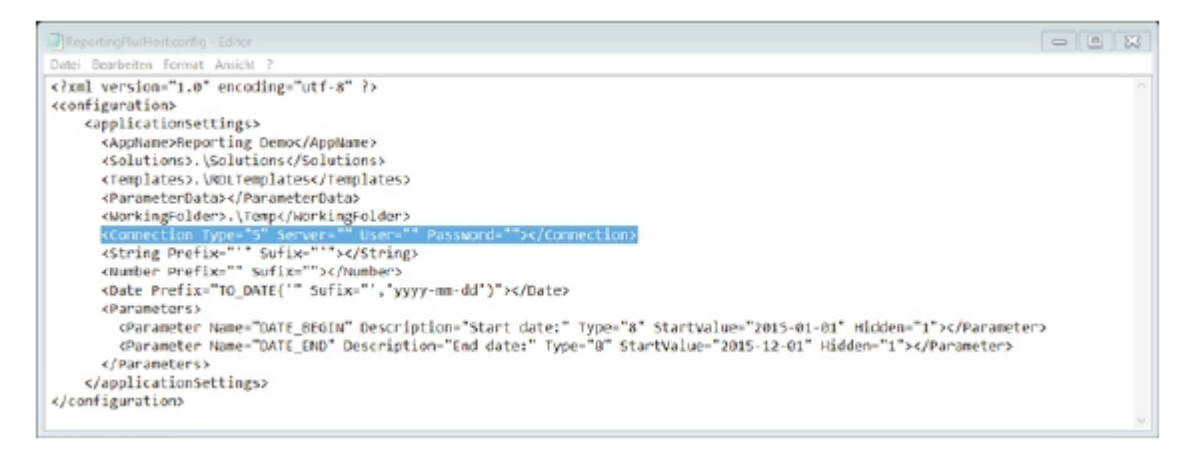

Jeśli chcą Państwo połączyć się z serwerem SQL, należy wprowadzić:

<Connection Type="2" Server="Server=myServerName\myInstanceName;Database=myDataBase;User Id={USER};Password={PASSWORD};" User="myUser" Password="myPassword"></Connection>

A zaznaczone fragmenty zastąpić odpowiednimi pojęciami:

- myServerName jest adresem IP lub nazwą sieci, w której zainstalowany jest serwer SQL
- myInstanceName jest nazwą instancji serwera bazy danych, jeśli nie został zainstalowany standardowo (MSSQLSERVER)
- myDataBase jest nazwą bazy danych, z której mają być pobierane dane do raportów
- myUser: Login nazwa użytkownika do zalogowania się do bazy danych
- myPassword: Tutaj podają Państwo swoje indywidualne hasło

Jeśli to serwer Oracle należ wprowadzić:

<Connection Type="2" Server="Data

Source=(DESCRIPTION=(ADDRESS\_LIST=(ADDRESS=(PROTOCOL=TCP)(HOST=**myOralceHost**)(PORT=1521)))(CONNECT\_DAT A=(SERVICE\_NAME=**myOracleService**)));User Id={USER};Password={PASSWORD};" User="**myUser**" Password="**myPassword**"></Connection>

- myOracleHost jest adresem IP lub nazwą sieci, w której zainstalowany jest serwer Oracle

 myOracleService jest nazwą usługi do połączenia z bazą danych Oracle, z której mają być pobierane dane do raportów

Jeśli w miejsce *User* oraz *Password* nic Państwo nie wprowadzą, będą Państwo poproszeni o to przy logowaniu się do Reporting Plus Viewer.